「脳にいいアプリ」をお使いの方の手順書 65歳以上の方で現在ポイントを貯めておら れる方(「脳にいいアプリ」を利用中の方) がこの手続きの対象です。

申請期間

# 2025 4/1 [火] ▶ 2025 9/30 [火]

※R7年9月30日(火)までに申請することで、ポイントを受け取れます。 R7年10月1日(水)以降は、申請ができません。

対象となるポイント

★ R6.4/1~R7.3/31の期間に貯めたポイントが対象です♪

## ●申請の準備をする

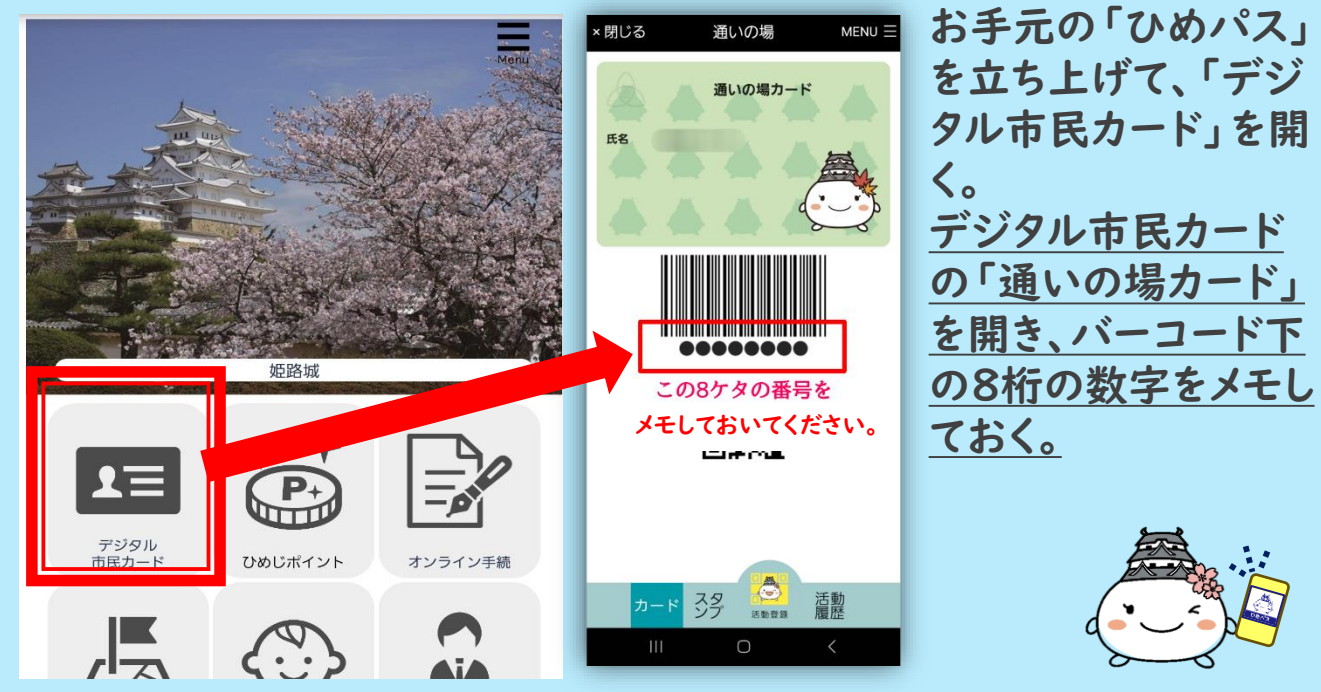

#### \_\_\_\_\_お問い合わせ\_\_\_\_ 高齢者支援コールセンター**、**079-221-1564

制度に関するお問い合わせ ト 高齢者支援課 **し**079-221-2842 各地域包括支援センターへのお問い合わせはお控えください。

## ❷「脳にいいアプリ」を操作する

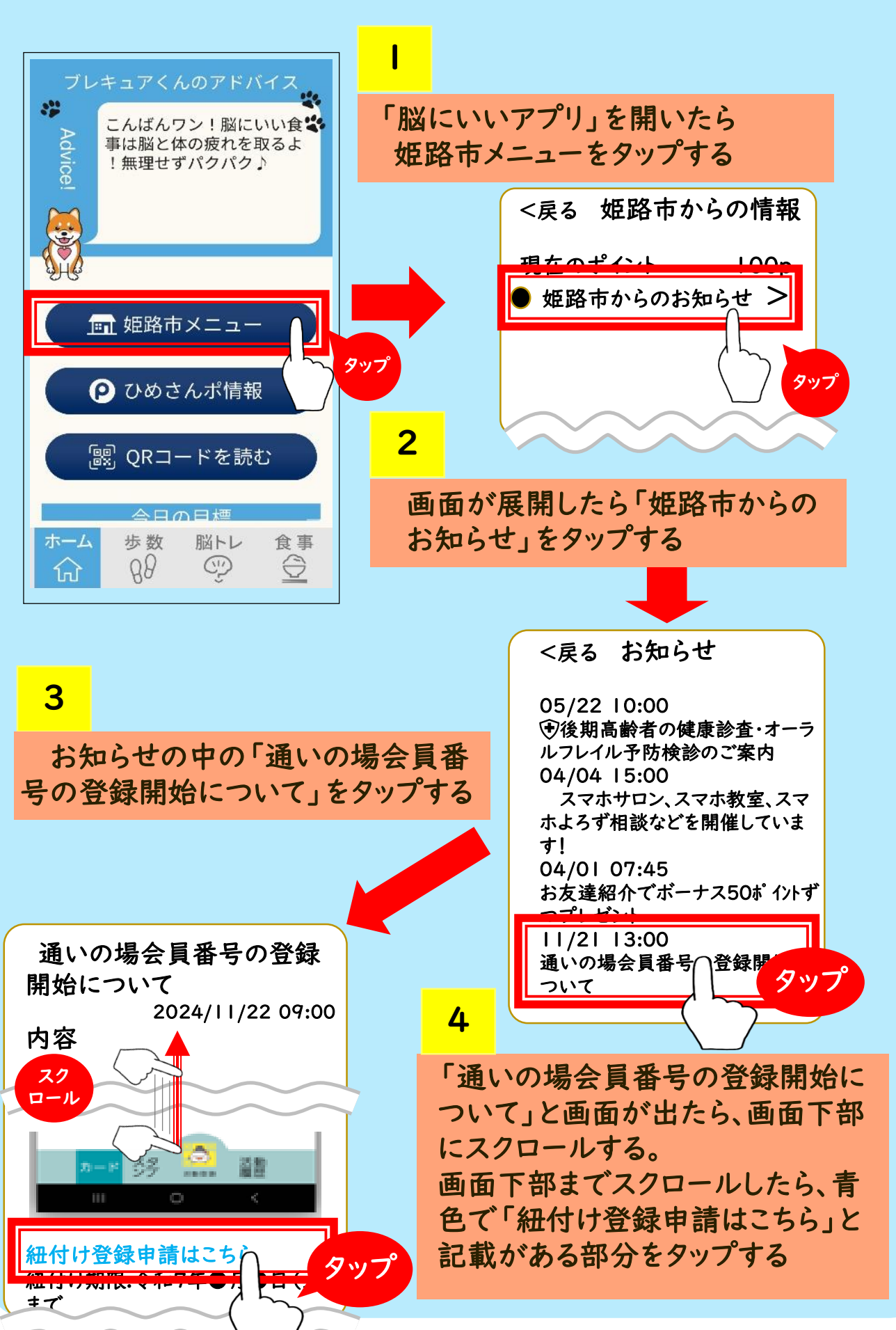

# ❸紐付け登録画面で「通いの場会員番号」を入力し送信する。

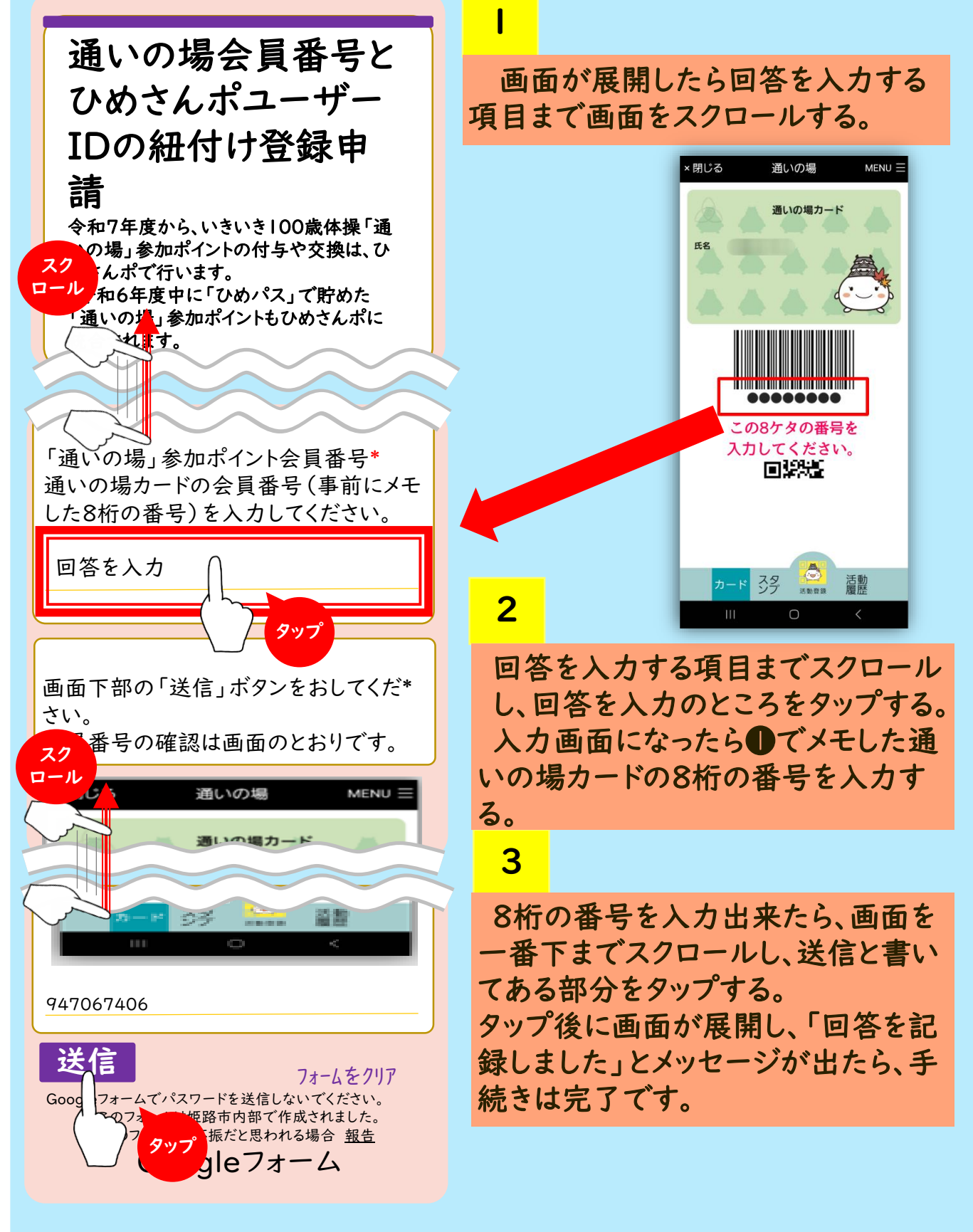